# NTP in ACI fabric-oplossing configureren

# Inhoud

Inleiding Voorwaarden Vereisten Gebruikte componenten Configureren Verifiëren Problemen oplossen

# Inleiding

Dit document beschrijft hoe u het Network Time Protocol (NTP) kunt configureren in een fabric-oplossing van Application Centric Infrastructure (ACI).

### Voorwaarden

### Vereisten

Cisco raadt kennis van de volgende onderwerpen aan:

- Out-of-Band Management (OOB) op de fabric
- NTP-server

### Gebruikte componenten

De informatie in dit document is gebaseerd op de volgende software- en hardware-versies:

- Application Policy Infrastructure Controller-controller (APIC)
- Nexus 9500 switch
- Nexus 9300 switch

De informatie in dit document is gebaseerd op de apparaten in een specifieke laboratoriumomgeving. Alle apparaten die in dit document worden beschreven, hadden een opgeschoonde (standaard)configuratie. Als uw netwerk live is, moet u zorgen dat u de potentiële impact van elke opdracht begrijpt.

### Configureren

Stap 1. Ga in de menubalk naar **FABRIC** > **FABRIC** policies.

Voer in het navigatiedeelvenster de volgende handelingen uit:

- Beleid voor pods uitvouwen
- Beleid uitbreiden
- Kies datum en tijd

Stap 2. Klik met de rechtermuisknop en kies Datum- en tijdbeleid maken zoals in de afbeelding.

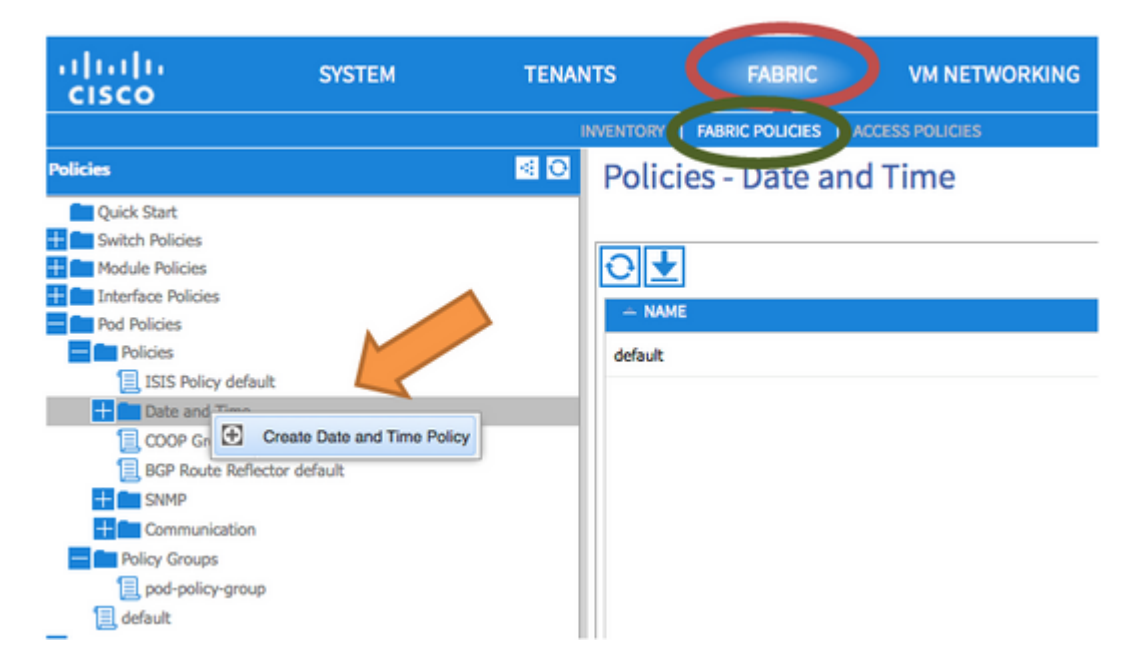

Stap 3. Voer in de Wizard **DATUM- EN TIJDBELEID MAKEN** en in **STAP 1 > IDENTITEIT** deze gegevens in:

- Voer een naam in.
- Voer een beschrijving in.
- Kies beheerstaat (ingeschakeld).
- Kies Verificatiestatus (uitgeschakeld).
- Klik op VOLGENDE zoals in de afbeelding.

| CREATE DATE             | AND TIME POLICY                  |             |          | i 🗙              |
|-------------------------|----------------------------------|-------------|----------|------------------|
| STEP 1 > IDENTITY       |                                  | 1. IDENTITY | ٢        | 2. NTP SERVERS   |
| Specify the information | on about the Date/Time Policy    |             |          |                  |
| Name:                   | fabric1-datetime                 |             |          |                  |
| Description:            | Date and Time Policy for Fabric1 |             |          |                  |
|                         |                                  |             |          |                  |
| Administrative State:   | enabled                          |             |          |                  |
|                         | Isabled                          |             |          |                  |
| Authentication State:   | enabled                          |             |          |                  |
|                         | e disabled                       |             |          |                  |
|                         |                                  |             |          |                  |
|                         |                                  |             |          |                  |
|                         |                                  |             |          |                  |
|                         |                                  |             |          |                  |
|                         |                                  |             |          |                  |
|                         |                                  |             |          |                  |
|                         |                                  |             | < PREVIO | US NEXT > CANCEL |

#### Stap 4. STAP 2 > NTP-SERVERS

- Specificeer de NTP-servers die in dit beleid moeten worden gebruikt.
- Klik op + om de NTP-servers toe te voegen.
- Voer in de wizard **Providers maken** de volgende handelingen uit:

- Voer een **naam** in (dit is Hostname of IP-adres).
- Voer een **beschrijving in**.
- Controleer het vakje **bij voorkeur**.
- Minimale pollinginterval (4)
- Maximaal pollinginterval (6)
- Selecteer Beheer EPG (standaard (out-of-band))
- Klik op **OK** zoals in de afbeelding.

| TEP 2 > NTP SERV                                                                                                    | 'ERS                                                              |                             | 1. IDENTIT                  | ΓY 2. Ν        |
|----------------------------------------------------------------------------------------------------|-------------------------------------------------------------------|-----------------------------|-----------------------------|----------------|
| Specify the NTP serve                                                                                                   | ers to be used in this p                                          | olicy                       |                             |                |
| + [                                                                                                    |                                                                   |                             |                             |                |
| Host Name/IP Address                                                                                                    | Preferred                                                         | Minimum Polling<br>Interval | Maximum Polling<br>Interval | Management EPG |
| Specify the informatio                                                                                                  | n about the NTP Serv                                              | ver                         |                             |                |
| Specify the informatio<br>Name:                                                                                         | n about the NTP Serv<br>172.16.129.235                            | /er                         |                             |                |
| Specify the informatio<br>Name:<br>Description:                                                                         | n about the NTP Serv<br>172.16.129.235<br>NTP server for Fabric 1 | /er                         |                             |                |
| Specify the informatio<br>Name:<br>Description:<br>Preferred:                                                           | n about the NTP Serv<br>172.16.129.235<br>NTP server for Fabric 1 | /er                         |                             |                |
| Specify the informatio<br>Name:<br>Description:<br>Preferred:<br>Minimum Polling Interval:                              | n about the NTP Serv<br>172.16.129.235<br>NTP server for Fabric 1 | /er                         |                             |                |
| Specify the informatio<br>Name:<br>Description:<br>Preferred:<br>Minimum Polling Interval:<br>Maximum Polling Interval: | n about the NTP Serv<br>172.16.129.235<br>NTP server for Fabric 1 |                             |                             |                |

Stap 5. Klik op Finish (Voltooien).

- In het deelvenster Beleid navigeer je naar Fabric > Fabric Policies > Pod Policies > Policies > Datum en tijd, kies DATUM/TIJD en voer de volgende handelingen uit:
  - Tijdzone kiezen
  - Weergave-indeling kiezen (lokaal)
  - Offset-staat kiezen (ingeschakeld)
  - Klik op **INDIENEN** zoals in de afbeelding.

| ululu<br>cisco                | SYSTEM | TENANTS         | FABRIC                         | VM NETWORKING |
|-------------------------------|--------|-----------------|--------------------------------|---------------|
|                               |        | INVENT          |                                | SS POLICIES   |
| Policies                      |        | Datetime Forma  | t - Date/ I me For             | nat           |
| Cuick Start                   |        |                 |                                |               |
| Switch Policies               |        |                 |                                |               |
| Hodule Policies               |        | <b>⊖ ★</b>      |                                |               |
| + Interface Policies          |        |                 |                                |               |
| Pod Policies                  |        | PROPERTIES      |                                |               |
| Policies                      |        | Time Zone:      | UTC(-08:00) America/Metlakatla |               |
| ISIS Policy default           |        | Display Format: | O ute                          |               |
| Date and Time                 |        | Dispidy Format. | 0.000                          |               |
| Date/Time Format              | •      |                 | Iocal                          |               |
| 🔯 Policy default              |        | Offset State:   | enabled                        |               |
| Policy fabric1-datetime       |        |                 | C disabled                     |               |
| NTP Server                    |        |                 |                                |               |
| 📃 COOP Group Policy default   |        |                 |                                |               |
| 📃 BGP Route Reflector default |        |                 |                                |               |
| SNMP                          |        |                 |                                |               |
| + Communication               |        |                 |                                |               |
| Policy Groups                 |        |                 |                                |               |
| 📃 pod-policy-group            |        |                 |                                |               |
| default                       |        |                 |                                |               |

Stap 6. Werk uw PoD-beleidsgroep bij om uw Datumtijdbeleid te gebruiken, zoals in de afbeelding.

| CISCO SYSTEM                                                                                                    |                       | TENANTS                                                                                    | FABRIC V                                                                                                    |                           | VM NETWO |
|----------------------------------------------------------------------------------------------------|-----------------------|--------------------------------------------------------------------------------------------|----------------------------------------------------------------------------------------------------|---------------------------|----------|
|                                                                                                    |                       | INVENTOR                                                                                   | Y   FABRIC POLICIES                                                                                                    | ACCESS POLIC              | JES      |
| Policies                                                                                                    | <ul> <li>O</li> </ul> | POD Policy Group                                                                           | - pod-policy                                                                                                    | -group                    |          |
| Quick Start<br>Quick Start<br>Module Policies<br>Pod Policies<br>Pod Policies<br>Policies<br>Signature<br>Policy default<br>Date and Time<br>Date/Time Format<br>Policy default<br>Policy default<br>Policy default<br>Signature<br>Policy fabric1-datetime<br>Signature<br>Signature<br>Signat | t<br>ut               | POD POLICY GROUP                                                                           | pod-policy-group<br>optional<br>fabric1-datetime<br>select or type to pre-pr<br>default<br>select or type to pre-pr     | -group<br>✓ 伊<br>✓ 伊<br>✓ |          |
| NTP Server COOP Group Policy defaul BGP Route Reflector defaul SNMP Communication Policy Groups pod-policy-group default                                                                                                    | t<br>Jit              | COOP Group Policy:<br>BGP Route Reflector Policy:<br>Communication Policy:<br>SNMP Policy: | select or type to pre-pr<br>default<br>select or type to pre-pr<br>select or type to pre-pr<br>select or type to pre-pr | ·<br>•<br>•<br>•          |          |

Stap 7. Wijs de Nieuwe Groep van het Beleid als Groep van het Beleid van DEFAULTFabric toe.

• In het deelvenster, navigeer naar Fabric > Fabric Policies > Pod Policies, kies standaard en in de Pod Selector - standaard werkvenster, voer deze acties uit:

- Voer een **beschrijving in**.
- Kies **pod-policy-groep** als de Fabric Policy Group en zoals in de afbeelding.

| uluih<br>cisco                                                                                                    | SYSTEM                                                                                                    | TENANTS                                                             | FABRIC                                         | VM NETWOR   |
|----------------------------------------------------------------------------------------------------|----------------------------------------------------------------------------------------------------|---------------------------------------------------------------------|------------------------------------------------|-------------|
|                                                                                                    |                                                                                                    | INVENT                                                              |                                                | SS POLICIES |
| Policies                                                                                                    | <ul> <li>Image: Constraint of the second second</li></ul> | Pod Selector - d                                                    | efault                                         |             |
| Quick Start<br>Switch Policies<br>Module Policies<br>Pol Policies<br>Pol Policies<br>Policies<br>Signature<br>Date and Time<br>Date and Time<br>Date/Time Format<br>Date/Time Format<br>Date/Time Format<br>Policy default<br>Policy default<br>Signature<br>Policy fabric1-datetime<br>NTP Server<br>COOP Group Policy default<br>BGP Route Reflector default<br>BGP Route Reflector default<br>Signature<br>Policy Groups<br>Policy Groups<br>Policy Groups<br>Date Policy-group<br>default |                                                                                                    | ROPERTIES<br>Name:<br>Description:<br>Type:<br>Fabric Policy Group: | default<br>optional<br>ALL<br>pod-policy-group | ~           |

## Verifiëren

Gebruik deze sectie om te controleren of uw configuratie goed werkt.

Van switches:

| <#root>                                                                            |                               |         |             |     |
|------------------------------------------------------------------------------------|-------------------------------|---------|-------------|-----|
| <pre>fabric1-leaf1# show ntp peers</pre>                                           |                               |         |             |     |
| Peer IP Address                                                                    | Serv/Peer                     | -       |             |     |
| 172.16.129.235                                                                     | Server (configure             | -<br>d) |             |     |
|                                                                                    |                               |         |             |     |
|                                                                                    |                               |         |             |     |
| <pre>fabric1-leaf1# show ntp peer-<br/>Total peers : 1</pre>                       | status                        |         |             |     |
| * - selected for sync                                                              |                               |         |             |     |
| <pre>, + - peer mode(active),<br/>- peer mode(passive), = - point<br/>remote</pre> | olled in client mode<br>al st | poll    | reach delay | vrf |
|                                                                                    |                               |         |             |     |

#### \*172.16.129.235

| 0.0.0 | 3 | 16 | 37 | 0.00134 management |
|-------|---|----|----|--------------------|
|-------|---|----|----|--------------------|

fabric1-leaf1# show ntp statistics peer ipaddr

172.16.129.235

| remote host:                     | 172.16.129.235 |
|----------------------------------|----------------|
| local interface:                 | Unresolved     |
| time last received:              | 2s             |
| <pre>time until next send:</pre> | 14s            |
| reachability change:             | 408s           |
| packets sent:                    | 30             |
| packets received:                | 30             |
| bad authentication:              | 0              |
| bogus origin:                    | 0              |
| duplicate:                       | 0              |
| bad dispersion:                  | 0              |
| bad reference time:              | 0              |
| candidate order:                 | 6              |
| fabric1-leaf1#                   |                |

#### APIC schrijft:

<#root>

admin@apic1:~> cat /etc/ntp.conf OPTIONS="-u ntp:ntp -p /var/run/ntpd.pid"

# Permit time synchronization with our time source, but do not # permit the source to query or modify the service on this system. restrict default kod nomodify notrap nopeer noquery restrict -6 default kod nomodify notrap nopeer noquery

# Permit all access over the loopback interface. This could # be tightened as well, but to do so would effect some of # the administrative functions. #restrict default ignore restrict 127.0.0.1 #restrict -6 ::1

keysdir /etc/ntp/ keys /etc/ntp/keys

server 172.16.129.235 prefer minpoll 4 maxpoll 6

admin@apic1:~> ntpstat

synchronised

```
to NTP server (172.16.129.235) at stratum 4
  time correct to within 268 ms
  polling server every 16 s
```

### Problemen oplossen

Er is momenteel geen specifieke informatie beschikbaar om deze configuratie problemen op te lossen.

### Over deze vertaling

Cisco heeft dit document vertaald via een combinatie van machine- en menselijke technologie om onze gebruikers wereldwijd ondersteuningscontent te bieden in hun eigen taal. Houd er rekening mee dat zelfs de beste machinevertaling niet net zo nauwkeurig is als die van een professionele vertaler. Cisco Systems, Inc. is niet aansprakelijk voor de nauwkeurigheid van deze vertalingen en raadt aan altijd het oorspronkelijke Engelstalige document (link) te raadplegen.